Azərbaycan Respublikası Təhsil Nazirliyinin 11 may 2011-ci il tarixli, 795 nömrəli əmrilə təsdiq edilmişdir

## Test suallarının cavablandırılmasına dair Təlimat

- 1. Təhsil Nazirliyinin İnternet saytının (<u>www.edu.gov.az</u>) «Müəllimlərin işə qəbulu üzrə müsabiqə» səhifəsində "Test suallarının cavablandırılmasına dair təlimat" yerləşdirilmişdir.
- 2. Müəllimlərin işə qəbulu üzrə müsabiqədə iştirak edən namizəd kodunu və ya şəxsiyyət vəsiqəsinin nömrəsini kompyuterdə müvafiq mətn sahəsinə daxil etməklə monitorun ekranına onun haqqında məlumatlar çıxır. Məlumatların ona aid olduğuna əmin olduqdan sonra namizəd "İmtahana başla" düyməsini sıxaraq sualların cavablandırılmasına başlayır.
- 3. Ekranda 1-ci sualın mətni və a, b, c, d, e düymələrinin qarşısında 5 uyğun cavab görünür. Düzgün cavab seçildikdən sonra uyğun cavabın qarşısındakı hərfin düyməciyi sıxılır, bu zaman həmin düymə nöqtə ilə işarələnir və bununla da 1-ci sual cavablandırılmış hesab olunur.
- 4. Suallar ekrandakı "Növbəti" düyməsi sıxılmaqla ardıcıl olaraq və ya ekranın baş hissəsində yerləşdirilmiş sualların sıra nömrəsini göstərən (1-dən 35-dək) rəqəmi sıxmaqla ixtiyari qaydada cavablandırıla bilər. Cavablandırılmış sualların rəqəm göstəricisi rəngini dəyişərək yaşıl rəngdə görsənir.
- 5. Sualların cavablandırılmasına 60 dəqiqə vaxt verilir və qalan vaxt ekranda görünür.
- 6. İmtahan vaxtı başa çatanadək namizədə cavablandırılmış suala yenidən qayıdıb düzgün cavab seçimini dəyişmək imkanı verilir.
- 7. Suallar cavablandırılıb qurtarandan sonra imtahanı vaxtından əvvəl başa çatdırmaq üçün namizəd "**İmtahanı başa çatdır**" düyməsini sıxır. Bu zaman ekranda onun düzgün cavablarının sayı qeyd olunur. İmtahan üçün ayrılmış

vaxt başa çatdıqdan sonra proqram avtomatiq olaraq imtahanı başa çatdırır və ekranda düzgün cavabların sayını göstərir.

- 8. Vaxtından əvvəl **"İmtahanı başa çatdır"** düyməsini sıxan namizəd bird aha imtahanı davam etdirə bilməz. Ehtiyatsız davranaraq həmin düyməni sıxmış namizədin şikayətinə baxılmır və o, dərhal imtahan otağını tərk edir.
- 9. **"Test suallarının cavablandırılmasına dair təlimat**"la əyani şəkildə tanış olmaq üçün **"Video-çarx"** düyməsini sıxın.